## UTILISER PRESTO (version 1.0c)

| Acte                            | Commentaire                                                                                                    | Procédure                                    |
|---------------------------------|----------------------------------------------------------------------------------------------------|----------------------------------------------|
| Pour créer un schéma            |                                                                                                    |                                              |
| Opter pour un former A4         | Permet le plus aisément de                                                                                                    | Menu Format/schéma/paysage A4. Puis          |
| paysage, occupant               | concevoir un schéma.                                                                                                    | agrandir ou diminuer la page grise avec      |
| l'ensemble de l'écran           |                                                                                                    | le curseur (1/3, 1, 3)à gauche d l'écran.    |
| Pour créer une case ou des      |                                                                                                    | Déplacer la souris en diagonale en           |
| cases                           |                                                                                                    | appuyant sur le bouton gauche. En            |
|                                 |                                                                                                    | sélectionnant la case (les poignées          |
|                                 |                                                                                                    | apparaissent, on peut la copier coller       |
|                                 |                                                                                                    | (CTRL C et V). Menu de gauche pour           |
| Deum é avine, deux a una a casa |                                                                                                    | choisir le type de cadre.                    |
| Pour ecrire dans une case       |                                                                                                    | La selectionner puis CTRL M. Enfin           |
|                                 |                                                                                                    | caractères (monu de gauche)                  |
| Pour rolior doux casos          |                                                                                                    | Sóloctionnor la caso de dónart               |
| Tour relief deux cases          |                                                                                                    | Approcher le pointeur de la souris de son    |
|                                 |                                                                                                    | centre. Un nouveau pointeur apparaît         |
|                                 |                                                                                                    | Déplacer la souris en appuvant sur le        |
|                                 |                                                                                                    | bouton de gauche vers le centre de la        |
|                                 |                                                                                                    | case d'arrivée. On peut couder une           |
|                                 |                                                                                                    | flèche à l'aide de sa poignée.               |
| Créer une case hyperlien        | Elle renvoie à un autre schéma                                                                                                    | Sélectionnez la case, puis edition/établir   |
|                                 |                                                                                                    | un hyperlien, choisissez le schéma           |
|                                 |                                                                                                    | pointé.                                      |
| Nommer une flèche.              | Un schéma n'est pas forcément                                                                                                    | Sélectionnez la flèche puis CTRL M.          |
|                                 | d'implication                                                                                                    | nommer puis valider.                         |
| Colorier certaines cases        | Permet d'ajouter une dimension de                                                                                                    | Sélectionnez une case puis clic droit.       |
|                                 | sens aux codes que sont la forme                                                                                                    | Choisir les couleurs du texte, du fond en    |
| - /                             | de la case, le type de flèche                                                                                                    | cliquant sur les zones choisies.             |
| Décrire des cases               | Pour constituer une aide à la                                                                                                    | Sélectionnez la case puis écrire dans le     |
|                                 | comprenension du schema                                                                                                    | Cadre bleu en naut a droite.                 |
| Pour donner un litre a ce       | Sert a reconnaitre le tableau                                                                                                    | Cilquez dans la partie bleve clair en baut à |
| Schema                          |                                                                                                    | droite                                       |
| Repositionner le schéma         | Le but est d'en améliorer la lisibilité                                                                                                    | Il suffit de déplacer les cases les flèches  |
|                                 |                                                                                                    | s'adaptent.                                  |
| Enregistrer le schéma sur le    | Il faut passer en mode créateur                                                                                                    | Menu préférences/mode créateur (doit         |
| disque dur.                     | sinon on ne peut enregistrer que sur                                                                                                    | être coché). Sinon il faut rentrer le mot de |
|                                 | une disquette.                                                                                                    | passe : "télémaque" puis appuyer sur la      |
|                                 |                                                                                                    | touche "entrée".                             |
| On peut imprimer le schéma      |                                                                                                    | Menu fichier/imprimer                        |
| mais aussi l'exporter vers un   |                                                                                                    | Menu fichier/enregistrez le schéma           |
| traitement de texte ou          |                                                                                                    | comme une image et regardez où vous          |
| logiciel graphique              | If the transmission of the transmission of the test of the test of the test of the test of the test of the test of the test of the test of the test of the test of the test of the test of test of tes | le sauvez.                                   |
| Provoquer la creation d'un      | Il faut ouvrir un texte, il s'affiche                                                                                                    | Menu fichier/ouvrir un texte.                |
| schema a partir d'un texte      | dans une petite lenetre (que l'on peu                                                                                                    | Mettre son propre texte : exportez le        |
|                                 | toxtos dans la baso travail (fichiors                                                                                                    | le dans le réportaire texte (possible sur    |
|                                 | en tyt)                                                                                                    | tous les traitements de texte                |
| Pour créer un exercice          |                                                                                                    |                                              |
| Charger un schéma puis          | Il faut être en mode créateur                                                                                                    | Menu exercice/créer un modèle                |
| passer en mode exercice         |                                                                                                    | d'exercice.                                  |
| Choisir ce que vous désirez     | Il peut s'agir d'une flèche, de l'intitulé                                                                                                    | Sélectionnez l'obiet choisi puis clic droit  |
| que l'élève retrouve            | d'une case, de celui d'une flèche.                                                                                                    | (l'objet passe en vert).                     |
| Choisir le niveau d'aide        | Ces niveaux s'emboîtent.                                                                                                    | Menu exercice/options de l'exercice          |
| L'enregistrer                   | Donnez le même nom que le                                                                                                    | Menu exercice/enregistrer le modèle.         |
| -                               | schéma.                                                                                                    |                                              |